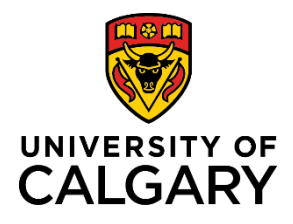

Creating a Pre-Award/Letter of Intent (LOI)

**Quick Reference Guide** 

#### Creating a Pre-Award/Letter of Intent (LOI)

Purpose:

Some grants require prospective applicants to submit a letter of intent prior to submitting a full grant application. In these cases, the LOI may be prepared and submitted using RMS. Note: not all every grant requires a LOI. Check the grant description for specific requirements and deadlines regarding LOI.

Audience:

PI, Co-I, Designate or Team Member

| Note: This process can be done on behalf of the PI by team memb<br>with a few minor differences which are identified throughout this<br>Step 1:                                                                                         | ers or designates<br>document. | +           | Add New Content        |
|----------------------------------------------------------------------------------------------------|--------------------------------|-------------|------------------------|
| Click Add New Content → Award Management → Pre-Award/Lett                                                                                                    | er of Intent                   | Pre-Award   | /Letter of Intent      |
|                                                                                                    |                                | Pre-Award   | I/Application          |
|                                                                                                    |                                | Post-Awar   | d/Project              |
|                                                                                                    |                                | Program     |                        |
| <b>Step 2:</b> (Optional)<br>Answer the Internal Peer Reviewed question. This is not a mandato                                                                                                    | ry field.                      | Internal Pe | er Reviewed? 🕜<br>🔿 No |
| <b>Step 3:</b><br>Click the <b>plus icon</b> under Funding Opportunity to add the Funding C                                                                                                    | )pportunity.                   |             | Funding Opportunity    |
| Search for the funding opportunity. You can type the name in the search field, or to browse all funding opportunities, click the <b>A-Z icon</b> . The list is sorted alphabetically by funding opportunity, not the agency or sponsor. | Funding Opportunity 🥑          |             | P Az +                 |
| Click the <b>plus icon</b> beside the funding opportunity to add it to the record.                                                                                                    | + Research Grant; Active       |             |                        |

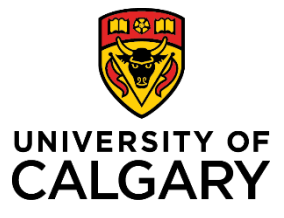

### **Quick Reference Guide**

| Note: If the Funding Opportunity has a Funding Agency/Spo                                                                        | nsor connected to it                                                                                                    |                                                                                                    |
|----------------------------------------------------------------------------------------------------|----------------------------------------------------------------------------------------------------|----------------------------------------------------------------------------------------------------|
| already, the <u>Funding Agency/Sponsor</u> section will autopopu<br>need to add one. If it does not autopopulate, click the Save | late and you do not<br>button to force that                                                                                                    | Funding Agency/Sponsor * 🕜                                                                                                    |
| function.                                                                                                    |                                                                                                    | Click on + and start typing to search for an ex<br>one, which will be reviewed and verified by R<br>To determine the applicable overhead rate, pl |
| To manually add a Funding Agency/Sponsor, click the <b>plus icc</b><br>Agency/Sponsor to add the source of funds.                | on under Funding                                                                                                    | When entering the Cash Requested, please of it then click save. This will allow the user to p                                                     |
|                                                                                                    |                                                                                                    | Đ                                                                                                    |
| To search for a specific source, type the name in the search field, or to browse all sources, click the <b>A-Z icon</b> .        | type the name in the urces, click the A-Z icon.       Funding Agency/Sponsor * ②         Click on + and start typing to search for an existing funding agency/spor one, which will be reviewed and verified by Research Services. Research To determine the applicable overhead rate, please refer to the Funding When entering the Cash Requested, please do not use a \$ sign to prefatit then click save. This will allow the user to proceed with the application |                                                                                                    |
|                                                                                                    | [                                                                                                    | <mark>/</mark> Az +                                                                                                    |
| Click the plus icon beside the source to add it to the record.                                                                   | H 3M Cana                                                                                                    | da Company                                                                                                    |
| Step 5:                                                                                                    | Г                                                                                                    | Full Draigot Title *                                                                                                    |
| Enter the the of the project.                                                                                                    |                                                                                                    |                                                                                                    |

#### Step 6:

If you are the PI, verify your name and affiliation is correct under **Principal Investigator/Lead UofC Applicant.** 

# Note: If you are not the Principal Investigator, remove yourself from the PI position by clicking the trash can icon to the right of your name.

If you are creating this award on behalf of the PI, or if you need to change your affiliation, remove yourself from the Principal Investigator role by clicking the **trash can icon** to the right of your name. (The system automatically puts the creator of the record in the PI spot.)

| F |          |   |  |
|---|----------|---|--|
|   | $\simeq$ | Ê |  |

#### Step 7:

To add the correct PI, click the **plus icon** under Principal Investigator/Lead UofC Applicant.

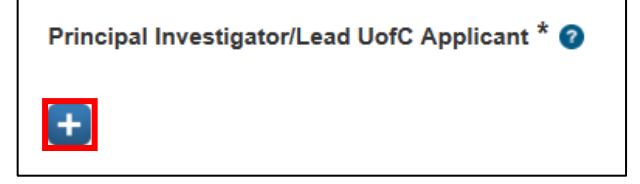

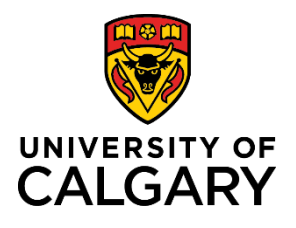

### **Quick Reference Guide**

Type the name of the PI and click the **search icon**.

| Principal Investigator/Lead UofC Applicant * 🕜 |   |    |
|------------------------------------------------|---|----|
| The name of the PI                             | 2 | AZ |

In the list of names, choose the name with the correct work affiliation for this project. Click the **plus icon** beside that name.

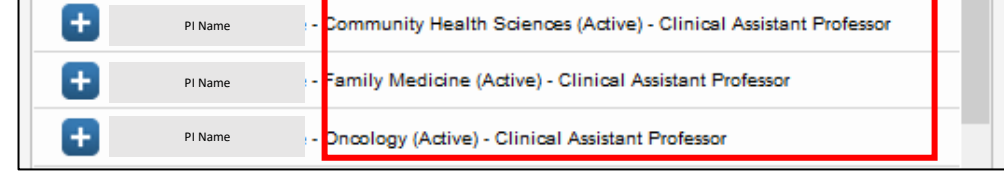

#### Step 8:

If the award is in a trainee's name, e.g., a studentship or fellowship, provide information about the trainee. Otherwise, leave these fields blank.

| Trainee Applicant N | ame | <br> |  |
|---------------------|-----|------|--|
| Trainee Type        |     |      |  |
| Select type         | ~   |      |  |
| Trainee UCID        |     |      |  |

| <ul> <li>Step 9:</li> <li>Add any UofC Co-Investigator or UofC Team Members. Use the same method a add people.</li> <li>Note: If you are not the PI, you need to add yourself to the record as a Co-I or Member in order to maintain access to the record after saving or submitting in the same of the same method.</li> </ul> | s above to<br>UofC Co-Investigator(s) ?<br>Team<br>t.<br>Team Member(s) ?<br>()                  |
|----------------------------------------------------------------------------------------------------|--------------------------------------------------------------------------------------------------|
| <b>Step 10:</b><br>If the application is led by another institution, provide information about the non-UofC principal investigator. Otherwise, leave these fields blank.                                                                                                    | Is the application led by another institution?<br>Yes No<br>Non-UofC Principal Investigator Name |

+

Non-UofC Principal Investigator Institution

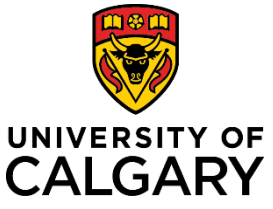

### Creating a Pre-Award/Letter of Intent (LOI)

## Quick Reference Guide

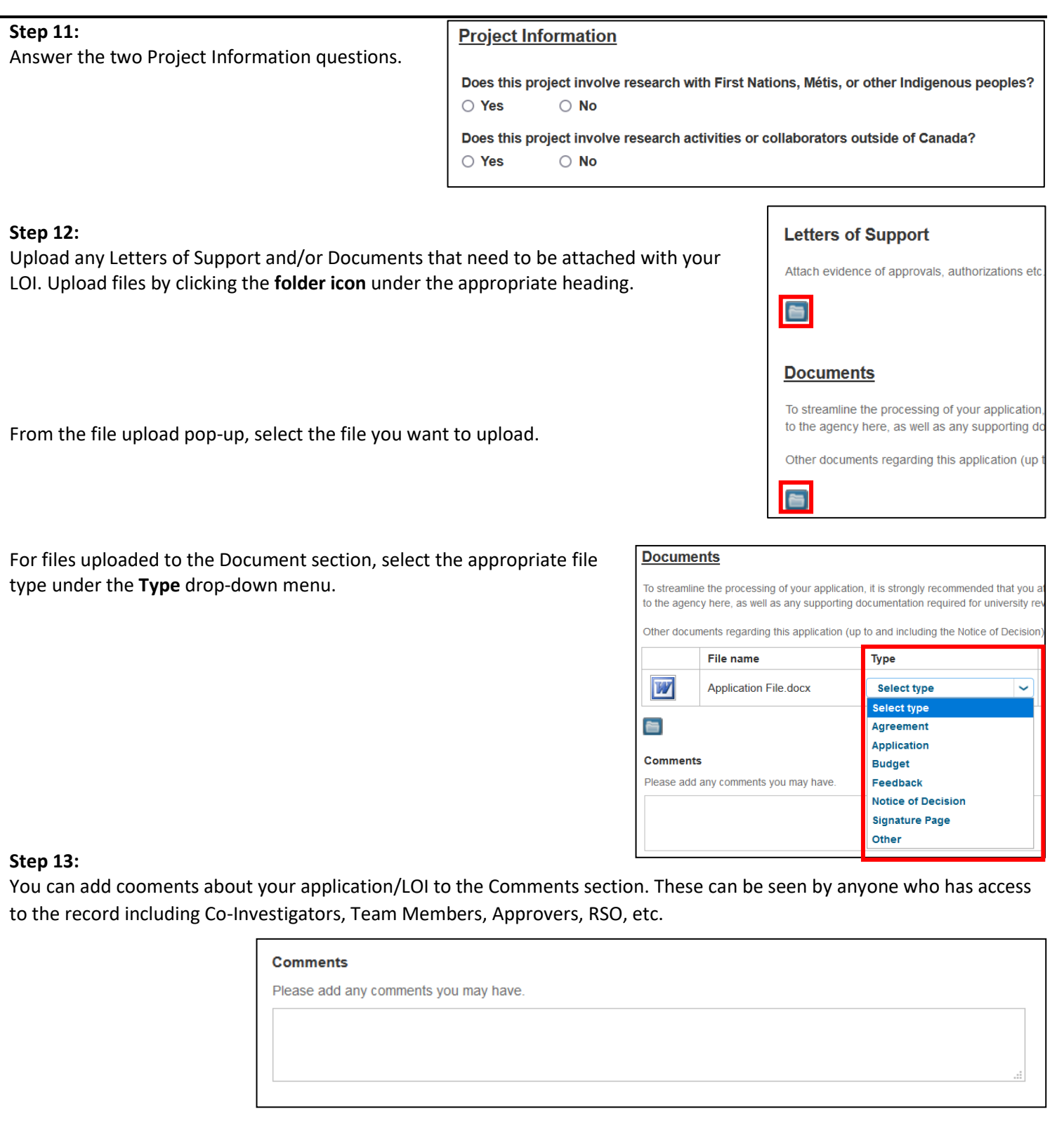

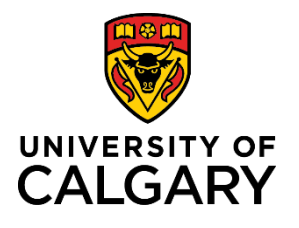

# **Quick Reference Guide**

| Step 14:                                                                                                    |                                                                                                    |
|----------------------------------------------------------------------------------------------------|----------------------------------------------------------------------------------------------------|
| When all required information is added, click Save & Progress.                                                             | Cancel Save Save & Progress                                                                                                    |
| Step 15:                                                                                                    | 0100                                                                                                    |
| Set the status to <u>Submit for internal approvals</u> . Then click <b>Save &amp; set status.</b>                          | Set status                                                                                                    |
|                                                                                                    | In preparation                                                                                                    |
| Note: Ensure you click "Submit for internal approvals" before Save & set status or the record will remian "In preparation" | Submit for internal approvals         You acknowledge responsibility for the application's content and for carrying out the research in accordance with both university and funding agency regulations.         Cancel       Save & set status |
|                                                                                                    | Cancel Save & set status                                                                                                    |

The Pre-Award/LOI will be sent for academic review and approvals. You can check back on the status of the approvals by returning to the record and clicking on the **Approvals & review** tab.

| Key Information * | Approvals & Reviews | Notice of Decision |
|-------------------|---------------------|--------------------|
|                   |                     |                    |

Note: If this record was created by and/or submitted for approvals by anyone but the PI, the PI will also need to provide approval prior to it going for Academic Approvals.